## 【一般参加者用】 簡易マニュアル

◎ZOOM の基本操作は「Zoom オンライン学会開催マニュアル」をご覧ください。

## 「入場方法」

・討論会 HP 中の「参加者専用ページ(参加登録時に使用)」から各自のマイページにログ インしてください。プログラムのページの下部に表示される「ZOOM」をクリックすると 会場に入場できます。

・入室されたら参加者欄にあるご自身の名前を右クリックし、「詳細」の「名前を変更」より、 表記名を「氏名(所属)」(例:「愛媛ミカン(愛媛大)」)に変更してください。

・常時、ビデオとマイクをオフの状態にしておいてください。

## 「質疑応答をする場合」

・発表終了後、質問があるときは Zoom 画面下部の「参加者」をクリックし、「参加者」の 下部にある「手を挙げる」をクリックしてください。座長が順番に指名するので、指名され たらマイクとビデオをオンにして発言してください。

・質問が終了したら、マイクとビデオをオフにして、「手を下げる」をクリックしてください。(発表の進行の都合により管理者・PC サポートスタッフが操作することもありますのでご了承ください。)